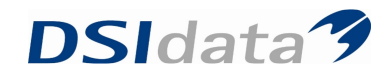

## Avancerede Søgninger

#### Aktive OR-patienter uden behov eller aftale

# 1. søgning. Søg på personer

| W IKZ                                                                                                    |                                       |                                                                                                    |  |  |  |  |  |  |
|----------------------------------------------------------------------------------------------------|---------------------------------------|----------------------------------------------------------------------------------------------------|--|--|--|--|--|--|
| : <u>Fi</u> ler <u>R</u> ediger <u>V</u> is Funktioner Handlinger Vindue Hjælp \infty 0 🔽 🔽 Medtag kun pt. |                                       |                                                                                                    |  |  |  |  |  |  |
| 🗄 💸 Søg 🕎 Gem_Hent Ryd felter 🔯 Start søgning                                                              |                                       |                                                                                                    |  |  |  |  |  |  |
| Oversigt 7                                                                                                 | Avanceret søgning Søgeresultat: 0     |                                                                                                    |  |  |  |  |  |  |
|                                                                                                    | 🕎 🛛 🗑 🍦 Søg efter : 🛛 Persone         | r 🔽 🔽 Begrænset søgning 🛛 Tilknyt CR skabelon: 🗨                                                           |  |  |  |  |  |  |
| Søgeresultat                                                                                               | 1 Patient 1 2 Patient 2 3 Aftaler 4 F | Behov   5 Orto   6 Ortostatus skift   7 Scor   8 Notat   9 Kontinuation   10 Betaling   11 Betalingslinier |  |  |  |  |  |  |
| CPR Fuldt navn                                                                                             |                                       |                                                                                                    |  |  |  |  |  |  |
| ▶ 060500-6000 Josefine Pedersen —                                                                          | Angiv et navn til søgningen           |                                                                                                    |  |  |  |  |  |  |
| 010798-1330 Katrine Mølgaard                                                                               | Patient                               | Crantes lun Crantes illa Crantes have                                                                      |  |  |  |  |  |  |
| 090602-6759 Emil Villum Ander                                                                              | Alutione                              |                                                                                                    |  |  |  |  |  |  |
|                                                                                                    | Aktiv patient                         | © medtag kun Omedtag ikke Omedtag begge                                                                    |  |  |  |  |  |  |
| Dagens patienter <u>Søgeresultat</u> Søgninger                                                             | Manuel journal                        | C medtag kun C medtag ikke C medtag begge                                                                  |  |  |  |  |  |  |
| Avanceret søgning                                                                                          | Alder (år)                            | undtagen 🗖 ikke valgt                                                                                      |  |  |  |  |  |  |
| 📶 Ny søgning 🔯 Hent 🔯 Start søgning 🗙                                                                      | Fødselsdag                            | Til undtagen ikke valgt                                                                                    |  |  |  |  |  |  |
| ØST-Specialpt. under 18 år,                                                                                | Årgang                                | 🗌 🗌 undtagen 🗖 ikke valgt                                                                                  |  |  |  |  |  |  |
| 6C Søndermarkskolen                                                                                        | Aktiv/passiv dato                     | 🔽 til 🔽 🗌 undtagen 🔲 ikke valgt                                                                            |  |  |  |  |  |  |
| Aktiv/passiv siden sidste indlæsning                                                                       | Køn (M/K)                             | undtagen 🔲 ikke valgt                                                                                      |  |  |  |  |  |  |
| alm undersøgelse maj 08                                                                                    | Gruppe 1                              |                                                                                                    |  |  |  |  |  |  |
| alm. undersøgelse                                                                                          | Gruppo 2                              |                                                                                                    |  |  |  |  |  |  |
| Alm. us 01-08                                                                                              | Gruppe 2                              |                                                                                                    |  |  |  |  |  |  |
| Alm. us behov argang 2003<br>Alm.us hos tidal. Sandermarken                                                | Gruppe 3                              | vikke valgt                                                                                                |  |  |  |  |  |  |
| antal                                                                                                    | Gruppe 4                              | undtagen 🗖 ikke valgt                                                                                      |  |  |  |  |  |  |
|                                                                                                    | Gruppe 5                              | 🗾 🗖 undtagen 🔲 ikke valgt                                                                                  |  |  |  |  |  |  |
| Bruger definerede Standard CR rapporter                                                                    | Diverse 1                             | 🗌 undtagen 🔲 ikke valgt                                                                                    |  |  |  |  |  |  |
| 🔞 Kalender                                                                                                 | Diverse 2                             | 🗌 undtagen 🔲 ikke valgt                                                                                    |  |  |  |  |  |  |
| 📋 Journal                                                                                                  | Diverse 3                             | undtagen 🗌 ikke valgt                                                                                      |  |  |  |  |  |  |
| 🛐 Kontakter                                                                                                | Diverse 4                             | undtagen 🗌 ikke valgt                                                                                      |  |  |  |  |  |  |
| 🔯 Avanceret søgning                                                                                        | Diverse 5                             | undtagen 🗌 ikke valgt                                                                                      |  |  |  |  |  |  |
| 🕎 Skabeloner                                                                                               | OR med eller uden apparatur           | Omeritan kun Omeritan ikke Omeritan benne                                                                  |  |  |  |  |  |  |
| »                                                                                                    | OR med apparatur                      | Considerative Considerative Consideration                                                                  |  |  |  |  |  |  |
|                                                                                                    |                                       |                                                                                                    |  |  |  |  |  |  |
| AKtiv patient: U50500-5000 Josefine Pedersen Quist                                                         |                                       | Lu Lena Stampe Visimpei søgning Bruger: admin Brugergruppe: Ad                                             |  |  |  |  |  |  |

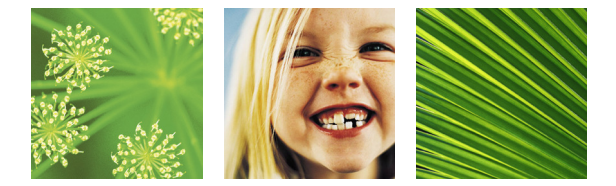

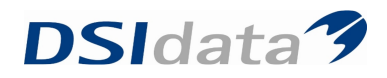

| 😡 тк2                                                                         |                                   |                                                                                                    |  |  |  |  |  |
|-------------------------------------------------------------------------------|-----------------------------------|----------------------------------------------------------------------------------------------------|--|--|--|--|--|
| Ejler Rediger Vijs Funktioner Handlinger Vindue Hjælp 🐟 0 🔽 🔽 Meditag kun pt. |                                   |                                                                                                    |  |  |  |  |  |
| 🕴 💸 Søg 谋 Gem. Hent Ryd felter 🔯 Start søgr                                   | ing                               |                                                                                                    |  |  |  |  |  |
| Oversigt 4                                                                    | Avanceret søgning Søgeresultat: 0 |                                                                                                    |  |  |  |  |  |
|                                                                               | 🛐 🖬 🔒 Søg efter : 🛛 Persone       | r 🔽 🔽 Begrænset søgning 🛛 Tilknyt CR skabelon: 🗨                                                                  |  |  |  |  |  |
| Søgeresultat                                                                  |                                   |                                                                                                    |  |  |  |  |  |
| CPR Fuldt navn                                                                | Patient 2 3 Artaler 4             | Seven Control Processance skirt   Zicor   Silvocat   Silvocat   Silvocat   Tripecallud   Tripecallud intervention |  |  |  |  |  |
| ▶ 060500-6000 Josefine Pedersen                                               | Apgiv at pour til craningen       |                                                                                                    |  |  |  |  |  |
| 010798-1330 Katrine Mølgaard                                                  | Angiv et navn til søgningen       |                                                                                                    |  |  |  |  |  |
| 090602-6759 Emil Villum Ander                                                 | Specialtandlæge                   | 🗾 🗖 undtagen 🔲 ikke valgt                                                                                         |  |  |  |  |  |
| 060303-6247 Allan Jonass Sepp                                                 | Behandler                         | undtagen 🗌 ikke valgt                                                                                             |  |  |  |  |  |
| Dagens patienter Sageresultat Sagninger                                       | Orto hoveddiagnose                | · · · · · · · · · · · · · · · · · · ·                                                                             |  |  |  |  |  |
|                                                                               |                                   |                                                                                                    |  |  |  |  |  |
| Avanceret søgning                                                             | Orto status                       | ikke valgt                                                                                                    |  |  |  |  |  |
| 🛅 Ny søgning 🔯 Hent 🔯 Start søgning 🗙                                         | OR status aktiv behandling        | ⊙ medtag kun C medtag ikke C medtag begge                                                                         |  |  |  |  |  |
| ØST-Specialpt. under 18 år,                                                   | Orto diagnosedato                 | 🔽 til 🔽 🔲 undtagen 🗌 ikke valgt                                                                                   |  |  |  |  |  |
| 6C Søndermarkskolen                                                           |                                   |                                                                                                    |  |  |  |  |  |
| Aktiv/passiv siden sidste indlæsning                                          |                                   |                                                                                                    |  |  |  |  |  |
| alle behov juni 08                                                            |                                   |                                                                                                    |  |  |  |  |  |
| alm undersøgelse maj 08                                                       |                                   |                                                                                                    |  |  |  |  |  |
| alm. undersøgelse                                                             |                                   |                                                                                                    |  |  |  |  |  |
| Alm. us 01-08                                                                 |                                   |                                                                                                    |  |  |  |  |  |
| Alm. us behov årgang 2003                                                     |                                   |                                                                                                    |  |  |  |  |  |
| Alm.us. hos tdpl. Søndermarken                                                |                                   |                                                                                                    |  |  |  |  |  |
| antal                                                                         |                                   |                                                                                                    |  |  |  |  |  |
|                                                                               |                                   |                                                                                                    |  |  |  |  |  |
|                                                                               | •                                 |                                                                                                    |  |  |  |  |  |

- Start søgning
  Layout overskrifterne skal være som nedenstående
  Markér søgeresultatet
  Tryk Ctrl + c
  Åben Excel
  Tryk Ctrl + v

| 26  | Microsoft Excel - Mappe1 |                                         |                                          |               |            |   |        |     |               |     |         |
|-----|--------------------------|-----------------------------------------|------------------------------------------|---------------|------------|---|--------|-----|---------------|-----|---------|
| : 2 | <u> </u>                 | et Forma <u>t</u> er Fun <u>k</u> tione | er <u>D</u> ata Vind <u>u</u> e <u>H</u> | jælp          |            |   |        |     |               |     |         |
| 1   | ) 💕 🔒 🔒 🛃 🖏              | 📖   🐰 🗈 🛍 • 🥩                           | ( 🔊 + (° -   🧕 :                         | ε - 🛔 🛔 🛄 🦧   | 👔 🕴 🖓 🖓    |   | • 10 · | F K | <u>n</u>  ≣ ≣ | = 🔤 | 3 % 000 |
|     | A11 🔻 f x                |                                         |                                          |               |            |   |        |     |               |     |         |
|     | А                        | В                                       | С                                        | D             | E          | F | G      | Н   |               | J   | K       |
| 1   | CPR                      | Fornavne                                | Efternavn                                | (Aftale) dato | Behovsdato |   |        |     |               |     |         |
| 2   | 300998-0000              | Abishec                                 | Pannerselvam                             |               |            |   |        |     |               |     |         |
| 3   | 041094-0000              | Aburna                                  | Mohanathas                               |               |            |   |        |     |               |     |         |
| 4   | 230395-0000              | Adalat Lena                             | Fares                                    |               |            |   |        |     |               |     |         |
| 5   | 161093-0000              | Adisa                                   | Mesinovic                                |               |            |   |        |     |               |     |         |
| 6   | 261294-0000              | Adnan                                   | Sulejmanovic                             |               |            |   |        |     |               |     |         |
| - 7 |                          |                                         |                                          |               |            |   |        |     |               |     |         |
| 8   |                          |                                         |                                          |               |            |   |        |     |               |     |         |
| 9   |                          |                                         |                                          |               |            |   |        |     |               |     |         |
| 10  |                          | -                                       |                                          |               |            |   |        |     |               |     |         |
| 11  |                          |                                         |                                          |               |            |   |        |     |               |     |         |
| 12  |                          |                                         |                                          |               |            |   |        |     |               |     |         |
| 13  |                          |                                         |                                          |               |            |   |        |     |               |     |         |
| 14  |                          |                                         |                                          |               |            |   |        |     |               |     |         |
| 15  |                          |                                         |                                          |               |            |   |        |     |               |     |         |
| 16  |                          |                                         |                                          |               |            |   |        |     |               |     |         |
| 17  |                          |                                         |                                          |               |            |   |        |     |               |     |         |
| 18  |                          |                                         |                                          |               |            |   |        |     |               |     |         |
| 19  |                          |                                         |                                          |               |            |   |        |     |               |     |         |
| 20  |                          |                                         |                                          |               |            |   |        |     |               |     |         |
| 21  |                          |                                         |                                          |               |            |   |        |     |               |     |         |
| 22  |                          |                                         |                                          |               |            |   |        |     |               |     |         |

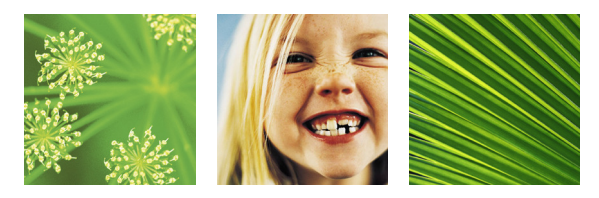

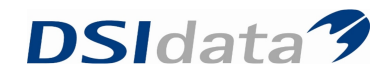

# 2. søgning. Søg på Aftaler Aftaledato = imorgen

| 3      | TK2                                                                   |                                      |                                                                                      |
|--------|-----------------------------------------------------------------------|--------------------------------------|--------------------------------------------------------------------------------------|
| ÷Ε     | iler <u>R</u> ediger <u>V</u> is Fun <u>k</u> tioner H <u>a</u> ndlin | ger Vind <u>u</u> e Hjælp 🛛 🧒 00     | 🔽 Medtag kun pt.                                                                     |
|        | 👌 Søg 🔣 Ge <u>m</u> Hent R <u>y</u> d felter 💆                        | <u>Start</u> søgning                 |                                                                                      |
| 9      | Kalender Avanceret søgning Sø                                         | geresultat Avanceret søgning         |                                                                                      |
| ersigt | 🛐 🕶 🕅 🚦 Søg efter : 🛛 Aftaler                                         | ✓ Ø Begrænset                        | søgning 🛛 Tilknyt CR skabelon: 🗨                                                     |
|        | 1 Patient 1 2 Patient 2 3 Aftaler                                     | Behov 5 Orto 6 Ortostatus skift 7 So | or <u>8</u> Notat <u>9</u> Kontinuation <u>10</u> Betaling <u>11</u> Betalingslinier |
|        | Angiv et navn til søgningen                                           |                                      |                                                                                      |
|        | Medtag aftaler i resultatet                                           | 🗖 altid                              |                                                                                      |
|        | Aftale dato                                                           | 25-09-2008 💌 til                     | 🚽 🔄 undtagen 🔲 ikke valgt                                                            |
|        | Aftale tid                                                            | 📑 til                                | 📑 🔲 undtagen 🔲 ikke valgt                                                            |
|        | Aftale klinik                                                         | K00250 Tandreguleringsklinikken      | 🔽 🔲 undtagen 🔲 ikke valgt                                                            |
|        | Aftale behandler                                                      |                                      | 🔽 🗖 undtagen 🗖 ikke valgt                                                            |
|        | Aktivitet                                                             |                                      | 🔲 undtagen 🔲 ikke valgt                                                              |
|        | Aftale bemærkning                                                     |                                      | 🔲 undtagen 🔲 ikke valgt                                                              |
|        | Oprettelsesdato                                                       | til                                  | 📕 🔲 undtagen 🔲 ikke valgt                                                            |
|        | Mødekode                                                              |                                      | 🔽 🔲 undtagen 🔽 ikke valgt                                                            |
|        | Behovstype                                                            |                                      | 🔽 🗖 undtagen 🗖 ikke valgt                                                            |
|        | Mødekode mødt                                                         | Omedtag kun Omedtag ikke Omed        | tag begge                                                                            |
|        | Er meddelt                                                            | Cimedtagikun Cimedtagikke Cimed      | tag begge                                                                            |

- Start søgning
- Layout overskrifterne skal være som nedenstående
- Markér søgeresultatet
  Tryk Ctrl + c
  Åben Excel

- Tryk Ctrl + v

| A2 🔻 fx     | 041094-0000 |                        |                      |                              |                                     |   |   |   |   |
|-------------|-------------|------------------------|----------------------|------------------------------|-------------------------------------|---|---|---|---|
| A           | B           | С                      | D                    | E                            | F                                   | G | Н | 1 | J |
| CPR         | Fornavne    | Efternavn              | (Aftale) dato        | Behovsdato                   | (OR)<br>Specialt<br>andlæge<br>navn |   |   |   |   |
| 041094-0000 | Aburna      | Mohanathas             |                      |                              |                                     |   |   |   |   |
| 080294-0000 | Ajla        | Mujacic                | 01-10-2008           |                              |                                     |   |   |   |   |
| 161093-0000 | Adisa       | Mesinovic<br>Mesinovic |                      | <u>?</u> ×                   |                                     |   |   |   |   |
| 230395-0000 | Adalat Lena | Fares Sorter eft       | er                   |                              |                                     |   |   |   |   |
| 261294-0000 | Adnan       | Suleimant Terre        |                      | Stigende                     |                                     |   |   |   |   |
| 261294-0000 | Adnan       | Sulejmand (ingen       |                      | Ealdende                     |                                     |   |   |   |   |
| 261294-0000 | Adnan       | Sulejmanc Og CPR       | ′ <u> </u>           |                              |                                     |   |   |   |   |
| 300998-0000 | Abishec     | Pannersel Forna        | /ne (*               | Stigende                     |                                     |   |   |   |   |
| 300998-0000 | Abishec     | Pannersel (Aftale      | e) dato<br>sdato     | Faldende                     |                                     |   |   |   |   |
|             |             |                        |                      | Stigende<br>Faldende         |                                     |   |   |   |   |
|             |             | Dataområ               | det har              |                              |                                     |   |   |   |   |
|             |             | ⊙ Kolo                 | nneoverskrift 🦳 Inge | n kolonneo <u>v</u> erskrift |                                     |   |   |   |   |
|             |             | Indstillin             | ger OK               | Annuller                     |                                     |   |   |   |   |
| 1           |             |                        |                      |                              |                                     |   |   |   |   |
|             |             |                        |                      |                              |                                     |   |   |   |   |

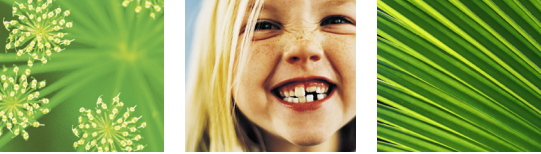

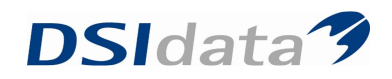

## 3. søgning. Søg på Behov

| W IKZ                                                                                |                                                                 |                                                                                                    |  |  |  |  |  |  |
|--------------------------------------------------------------------------------------|-----------------------------------------------------------------|----------------------------------------------------------------------------------------------------|--|--|--|--|--|--|
| : Eler Rediger Vis Funktioner Handlinger Vindue Hjælp i \infty 0000 🔽 Medtag kun pt. |                                                                 |                                                                                                    |  |  |  |  |  |  |
| 🛛 💸 Sgo 🕎 Gem_Hent 🛛 Ryd felter 🚉 Start søgning                                      |                                                                 |                                                                                                    |  |  |  |  |  |  |
| Oversigt 7                                                                           | Avanceret søgning Søgeresultat                                  |                                                                                                    |  |  |  |  |  |  |
|                                                                                      | 🔯 🕶 🕅 🗧 Søg efter : 🛛 Behov                                     | ▼ 🔽 Begrænset søgning 🛛 Tilknyt CR skabelon: 🗨                                                                                                    |  |  |  |  |  |  |
| Søgninger                                                                            | <u>1</u> Patient 1 <u>2</u> Patient 2 <u>3</u> Aftaler <u>4</u> | Behov   5 Orto   6 Ortostatus skift   Z Scor   8 Notat   9 Kontinuation   10 Betaling   11 Betalingsinier                                                                                                    |  |  |  |  |  |  |
|                                                                                      | Angiv et navn til søgningen                                     |                                                                                                    |  |  |  |  |  |  |
| 0000                                                                                 | Patient                                                         | Image: Image: Commentation of the commentation of the commenta |  |  |  |  |  |  |
|                                                                                      | Aktiv patient                                                   | 💿 medtag kun 🔿 medtag ikke 🔿 medtag begge                                                                                                    |  |  |  |  |  |  |
| Dagens patienter Søgeresultat Søgninger                                              | Manuel journal                                                  | C medtag kun C medtag ikke C medtag begge                                                                                                    |  |  |  |  |  |  |
| Avanceret søgning                                                                    | Alder (år)                                                      | undtagen 🗆 ikke valgt                                                                                                    |  |  |  |  |  |  |
| 📶 Ny søgning 📃 Hent 🛐 Start søgning 🗙                                                | Fødselsdag                                                      | 🔽 til 🔄 🔽 🗖 undtagen 🗖 ikke valgt                                                                                                    |  |  |  |  |  |  |
| ØST-Specialpt. under 18 år,                                                          | Årgang                                                          | undtagen 🗌 ikke valgt                                                                                                    |  |  |  |  |  |  |
| 6C Søndermarkskolen                                                                  | Aktiv/passiv dato                                               | 🔽 til 🔍 🗖 undtagen 🗌 ikke valgt                                                                                                    |  |  |  |  |  |  |
| Aktiv/passiv siden sidste indlæsning                                                 | Køn (M/K)                                                       | undtagen 🔲 ikke valgt                                                                                                    |  |  |  |  |  |  |
| alm undersøgelse maj 08                                                              | Gruppe 1                                                        |                                                                                                    |  |  |  |  |  |  |
| alm. undersøgelse                                                                    |                                                                 |                                                                                                    |  |  |  |  |  |  |
| Alm. us 01-08                                                                        | Gruppe z                                                        |                                                                                                    |  |  |  |  |  |  |
| Alm. us behov årgang 2003                                                            | Gruppe 3                                                        | 🔽 🗖 undtagen 🔲 ikke valgt                                                                                                    |  |  |  |  |  |  |
| Alm.us. hos tdpl. Søndermarken                                                       | Gruppe 4                                                        | 🔽 🗖 undtagen 🗖 ikke valgt                                                                                                    |  |  |  |  |  |  |
|                                                                                      | Gruppe 5                                                        | 🔽 🗖 undtagen 🔲 ikke valgt                                                                                                    |  |  |  |  |  |  |
| Bruger definerede Standard CR rapporter                                              | Diverse 1                                                       | undtagen 🔲 ikke valgt                                                                                                    |  |  |  |  |  |  |
| 📴 Kalender                                                                           | Diverse 2                                                       | undtagen 🗌 ikke valgt                                                                                                    |  |  |  |  |  |  |
| 📋 Journal                                                                            | Diverse 3                                                       | undtagen 🔲 ikke valgt                                                                                                    |  |  |  |  |  |  |
| 📑 Kontakter                                                                          | Diverse 4                                                       | 🗌 undtagen 🔲 ikke valgt                                                                                                    |  |  |  |  |  |  |
| 🔯 Avanceret søgning                                                                  | Diverse 5                                                       | undtagen 🗌 ikke valgt                                                                                                    |  |  |  |  |  |  |
| 🐴 Skabeloner                                                                         | OR med eller uden apparatur                                     | Cmedtag kun Cmedtag ikke Cmedtag begge                                                                                                    |  |  |  |  |  |  |
| » *                                                                                  | OR med apparatur                                                | Cmedtag kun Cmedtag ikke Cmedtag begge                                                                                                    |  |  |  |  |  |  |

| 3                                                               | TK2                                                                    |                                                                                              |  |  |  |  |  |
|-----------------------------------------------------------------|------------------------------------------------------------------------|----------------------------------------------------------------------------------------------|--|--|--|--|--|
| i E                                                             | iler <u>R</u> ediger <u>V</u> is Fun <u>k</u> tioner H <u>a</u> ndling | er Vindue Hjælp   \infty 00 🔽 🔽 Medtag kun pt.                                               |  |  |  |  |  |
| 14                                                              | 👌 Søg 🔣 Gem Hent Rydfelter 🚉                                           | <u>Start søgning</u>                                                                         |  |  |  |  |  |
| Kalender   Avanceret søgning   Søgeresultat   Avanceret søgning |                                                                        |                                                                                              |  |  |  |  |  |
| ersigt                                                          | 🛐 🛪 🔋 🔒 Søg efter : 🛛 Behov                                            | ▼ Begrænset søgning Tilknyt CR skabelon:                                                     |  |  |  |  |  |
|                                                                 | 1 Patient 1 2 Patient 2 3 Aftaler 4                                    | Behov 5 Orto 6 Ortostatus skift Z Scor 8 Notat 9 Kontinuation 10 Betaling 11 Betalingslinier |  |  |  |  |  |
|                                                                 | Angiv et navn til søgningen                                            |                                                                                              |  |  |  |  |  |
|                                                                 | Behovsdato                                                             | til undtagen 🗌 ikke valgt                                                                    |  |  |  |  |  |
|                                                                 | Behovstype                                                             | 🔽 🗌 undtagen 🔲 ikke valgt                                                                    |  |  |  |  |  |
|                                                                 | Næste behov i dage                                                     | undtagen 🗌 ikke valgt                                                                        |  |  |  |  |  |
|                                                                 | Antal aflysninger                                                      | undtagen 🗌 ikke valgt                                                                        |  |  |  |  |  |
|                                                                 | Bemærkning                                                             | undtagen 🗌 ikke valgt                                                                        |  |  |  |  |  |
|                                                                 | Sendt skrivelse                                                        | Omedtag kun Omedtag ikke Omedtag begge                                                       |  |  |  |  |  |
|                                                                 | Sendt rykker 1                                                         | Omedtag kun Omedtag ikke Omedtag begge                                                       |  |  |  |  |  |
|                                                                 | Sendt rykker 2                                                         | Omedtag kun Omedtag ikke Omedtag begge                                                       |  |  |  |  |  |
|                                                                 | Område                                                                 | Orto behandling undtagen 🔲 ikke valgt                                                        |  |  |  |  |  |

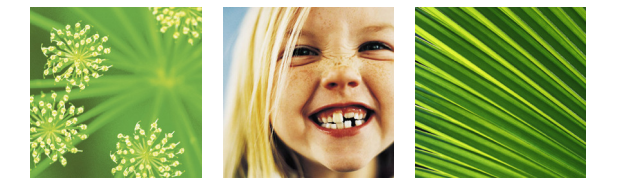

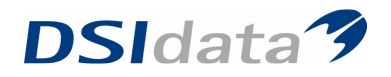

- Start søgning
- Layout overskrifterne skal være som nedenstående
- Markér søgeresultatet
- Tryk Ctrl + c Åben Excel
- Tryk Ctrl + v

| 🔀 Micr                              | osoft Excel - Mappe1                          |                                         |                                             |                   |            |                                     |             |       |         |  |
|-------------------------------------|-----------------------------------------------|-----------------------------------------|---------------------------------------------|-------------------|------------|-------------------------------------|-------------|-------|---------|--|
| :📑 E                                | ler <u>R</u> ediger <u>V</u> is <u>I</u> ndsa | et Forma <u>t</u> er Fun <u>k</u> tione | er <u>D</u> ata Vind <u>u</u> e <u>H</u> ja | elp               |            |                                     |             |       |         |  |
|                                     | j 🔒 🔒 🖪 🖉                                     | 🛍 🖌 🗈 🛍 - 🛷                             | - 🔄 - 😢 - 🧕 Σ                               | - 1 1 1 1 1 4     | 🕜 🎽 Arial  |                                     | <b>v</b> 10 | • F K | ⊻ ≣ ≣ ⊒ |  |
|                                     | A1 ▼ fx (                                     | PR                                      |                                             | <b>.</b> <u>.</u> |            |                                     |             |       |         |  |
|                                     | A                                             | В                                       | C I                                         | D                 | E          | F                                   | G           | H     | J       |  |
| 1                                   | CPR                                           | Fornavne                                | Efternavn                                   | (Aftale) dato     | Behovsdato | (OR)<br>Specialt<br>andlæge<br>navn |             |       |         |  |
| 2 30                                | 0998-0000                                     | Abishec                                 | Pannerselvam                                |                   |            |                                     |             |       |         |  |
| 3 30                                | 0998-0000                                     | Abishec                                 | Pannerselvam                                | 05-11-2008        |            |                                     |             |       |         |  |
| 4 04                                | 1094-0000                                     | Aburna                                  | Mohanathas                                  |                   |            |                                     |             |       |         |  |
| 5 04                                | 1094-0000                                     | Aburna                                  | Mohanathas                                  |                   | 01-12-2008 |                                     |             |       |         |  |
| 6 23                                | 0395-0000                                     | Adalat Lena                             | Fares                                       |                   |            |                                     |             |       |         |  |
| 7 16                                | 1093-0000                                     | Adisa                                   | Mesinovic                                   |                   |            |                                     |             |       |         |  |
| 8 16                                | 1093-0000                                     | Adisa                                   | Mesinovic                                   | 24-02-2009        |            |                                     |             |       |         |  |
| 9 26                                | 1294-0000                                     | Adnan                                   | Sulejmanovic                                |                   |            |                                     |             |       |         |  |
| 10 26                               | 1294-0000                                     | Adnan                                   | Sulejmanovic                                | 13-10-2008        |            |                                     |             |       |         |  |
| 11 26                               | 1294-0000                                     | Adnan                                   | Sulejmanovic                                | 06-10-2008        |            |                                     |             |       |         |  |
| 12 08                               | 0294-0000                                     | Ajla<br>Alberte Tordengaard             | Mujacic                                     | 01-10-2008        |            |                                     |             |       |         |  |
| 13 14                               | 0896-0000                                     | Lange                                   | Jellesen                                    |                   | 28-10-2008 |                                     |             |       |         |  |
| 14 01                               | 1094-0000                                     | Alex Skov                               | Klitgaard                                   |                   | 08-10-2008 |                                     |             |       |         |  |
| 15 08                               | 1090-0000                                     | Alexander                               | Knudsen                                     |                   | 01-09-2008 |                                     |             |       |         |  |
| 16 05                               | 0293-0000                                     | Alexander                               | Drejer                                      |                   | 26-01-2009 |                                     |             |       |         |  |
| 17 05<br>18<br>19<br>20<br>21<br>22 | 0997-0000                                     | Alexander Kristian                      | Svenningsen                                 |                   | 07-02-2009 |                                     |             |       |         |  |
| 23                                  |                                               |                                         |                                             |                   |            |                                     |             |       |         |  |

Fjern dobbelte overskrifter og sortér

Tjek at alle patienter har et behov eller en aftale (Alle OR aktive patienter skal stå mindst 2 gange på listen)

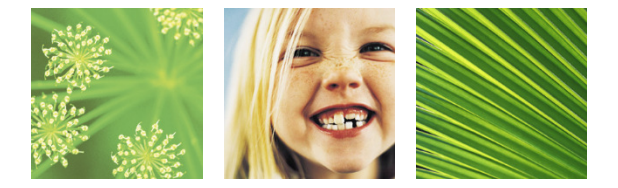